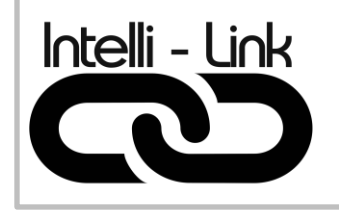

TRANSFORMATEUR LVX-W

1odule Wifi pour lumière ATOM

# Manuel de programmation ATOM

# Module WIFI LVX

Version - Ver. 2.0

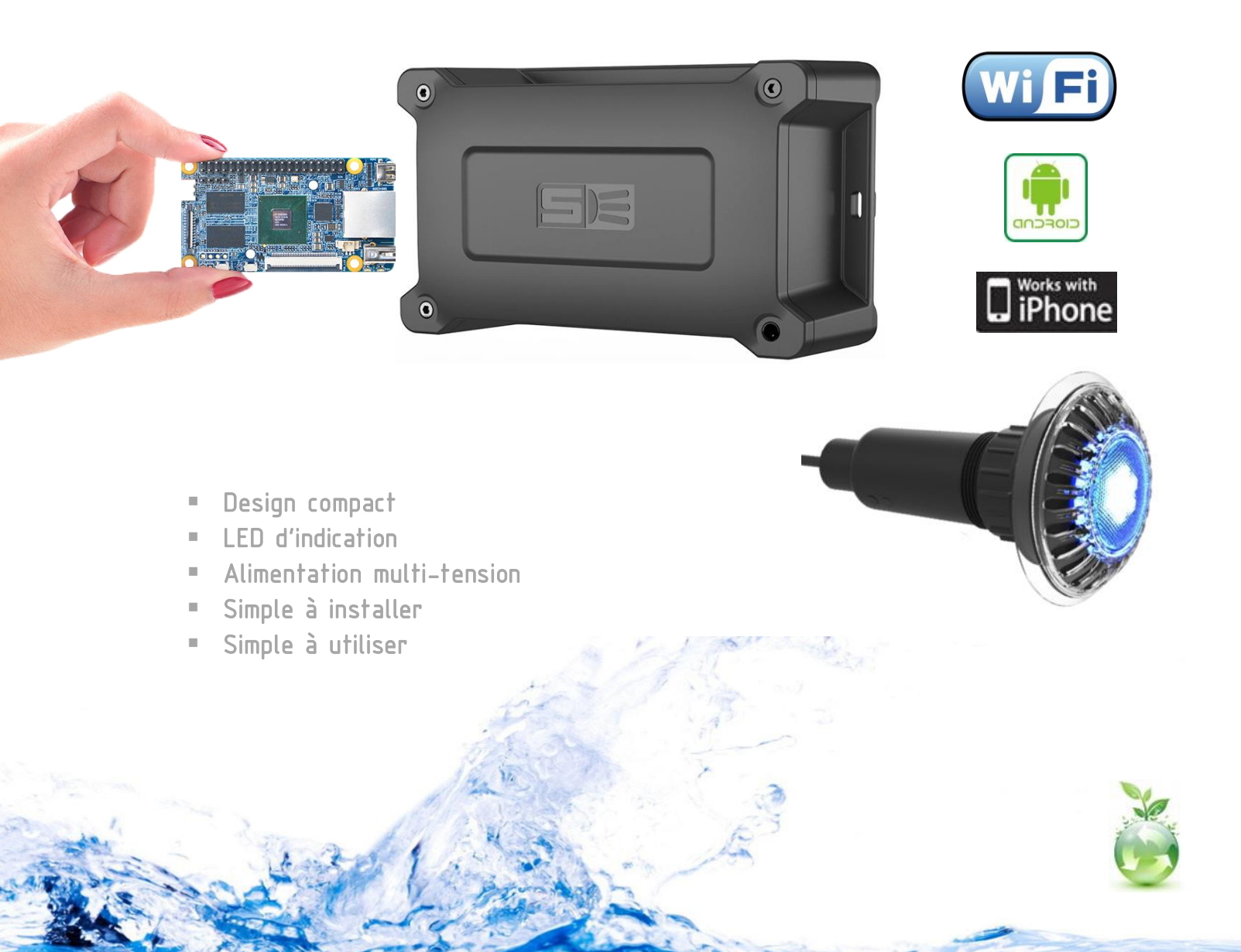

### 1 - PROGRAMMATION DES COULEURS SUR LUMIÈRE ATOM

- 1.1 S'assurer que le module Wifi soit bien fonctionnel sur le réseau.
- 1.2 Avec votre cellulaire, prendre des photos des couleurs que vous voulez programmer. Pour cela, appuyer sur le bouton du module wifi plusieurs fois jusqu'à obtenir à couleur désirée.
- 1.3 Commençons la programmation des couleurs.

| Piscine v ⑦ 丘 +                                                                                                    | F         | Piscine 🗸 🛛 🗇 🗹 🕂                                                                                                    |              |                                                                                                    |
|----------------------------------------------------------------------------------------------------|-----------|----------------------------------------------------------------------------------------------------|--------------|----------------------------------------------------------------------------------------------------|
| Tout                                                                                                    | T         | Fout Ajouter un appareil                                                                                                    |              | Scène générale >                                                                                                    |
| TOM Pool light<br>Piscine/ALLUMÉ                                                                                                    |           | ATO Ajouter une scène     Pisch                                                                                                    |              |                                                                                                    |
|                                                                                                    |           | Scanner le QR Code                                                                                                    | N            | Allumez les appareils >                                                                                                    |
|                                                                                                    |           | Creer un groupe<br>Ajouter un assistan                                                                                                    |              | teignez les appareils >                                                                                                    |
|                                                                                                    |           |                                                                                                    |              |                                                                                                    |
|                                                                                                    |           |                                                                                                    |              |                                                                                                    |
| Accueil Routines iLife Moi                                                                                                    |           | Accueil Routines iLife Moi                                                                                                    |              |                                                                                                    |
| Cliquer sur +                                                                                                    | Sélection | iner <mark>« ajouter une</mark> s                                                                                                    | scène » Séle | ectionner <mark>« Scène géné</mark>                                                                                                    |
|                                                                                                    |           |                                                                                                    |              |                                                                                                    |
| 내 Virgin Wi-Fi 중 (* 20:33 @ 12 % )<br>Annuler Ajouter Sauvegarde<br>une scène Sauvegarde                                                                                                    |           | Il Virgin Wi-Fi Ҿ (* 20:33                                                                                                    | 1            | Annuler Ajouter Sauvegarde                                                                                                    |
| •iil Virgin Wi-Fi ♥ (* 20:33                                                                                                    |           | Il Virgin Wi-Fi 🗢 (* 20:33 ) @ 12 % 💽<br>Icône de scène   Icône de scène                                                                                                    |              | eil Virgin Wi-Fi ♥ (* 20:33<br>Annuler Ajouter<br>une scène Sauvegarde<br>Icône de scène >                                                                                                    |
| • Il Virgin Wi-Fi ♥ (* 20:33 @ 12 % )<br>Annuler Ajouter Sauvegarde<br>Icône de scène ><br>Nom de scène Blanc >                                                                                                  | ,<br>     | el Virgin Wi-Fi 🗢 (* 20:33 @ 12 % 🖸<br>< Icône de scène                                                                                                    |              | III Virgin Wi-Fi € (* 20:33<br>Annuler Ájouter<br>une scène Sauvegarde<br>Icône de scène > Nom de scène >                                                                                                    |
| •III Virgin Wi-FI • (* 20:33       • 12 % •         Annuler       Ajouter         Une scène       Sauvegarde         Icône de scène       >         Nom de scène       Blanc >         + Ajouter un appareil     | ,<br>     | el Virgin Wi-FI ♥ (* 20:33                                                                                                    |              | II Virgin Wi-Fi € (* 20:33<br>Annuler Ajouter<br>une scène Sauvegarde<br>Icône de scène ><br>Nom de scène ><br>Annuler Ajouter un appareil                                                                                                    |
| Il Viigin Wi-FI ♥ (* 20:33 @ 12%<br>Annuler Ajouter Sauvegarde<br>Icône de scène ><br>Nom de scène Blanc >                                                                                                    | ·         | Il Virgin Wi-FI © (* 20133) <ul> <li>Il Cône de scène</li> <li>Il Cône de scène</li> <li>Il Cône<td></td><td>Icône de scène &gt; Nom de scène &gt; Loûne de scène &gt; Loûne de scène &gt; Loûne de scène &gt; Loûne de scène &gt; Loûne de scène &gt; Loûne de scène &gt; Loûne de scène &gt; Loûne de scène &gt; Loùne de scène &gt; Loùne de scène = Loùne de scène = Loùne de scène = Loùne de</td></li></ul> |              | Icône de scène > Nom de scène > Loûne de scène > Loûne de scène > Loûne de scène > Loûne de scène > Loûne de scène > Loûne de scène > Loûne de scène > Loûne de scène > Loùne de scène > Loùne de scène = Loùne de scène = Loùne de scène = Loùne de |
| Ivirgin Wi-Fi       6       20:33       @ 12 %         Annuler       Ajouter<br>une scène       Sauvegarde         Icône de scène       >         Nom de scène       Blanc >         +       Ajouter un appareil |           | el Virgin Wi-FI 🗣 (* 20:33 ) 🗣 12 %<br>C Cône de scène<br>C Cône de scène<br>C Cône de scène<br>C C Cône de scène<br>C C Cône de scène<br>C C Cône de scène<br>C C Cône de scène<br>C C Cône de scène<br>C C Cône de scène<br>C C Cône de scène<br>C C Cône de scène<br>C C C Cône de scène<br>C C C Cône de scène<br>C C C C Cône de scène<br>C C C C C C C C C C C C C C C C C C C                                                                                                     |              | Annuler Ajouter un appareil                                                                                                    |
| <ul> <li>Nom de scène</li> <li>Annuler Ajouter Ajouter Sauvegarde</li> <li>Icône de scène</li> <li>Nom de scène</li> <li>Blanc &gt;</li> <li>+ Ajouter un appareil</li> </ul>                                    |           | el Virgin Wi-FI 🗢 t- 20:33 <table-cell-columns> 12 %<br/>C Icône de scène D<br/>C Icône de scène D<br/>C Icône D<br/>C Icône D</table-cell-columns>                                                                                                    |              | ↓↓<br>Annuler Ajouter Sauvegarde<br>Icône de scène ><br>Nom de scène ><br>↓ Ajouter un appareil                                                                                                    |
| <ul> <li>It Virgin Wi-Fi ♥ (* 20:33 @ 12%)<br/>Annuler Ajouter Sauvegarde     </li> <li>Lcône de scène &gt;     </li> <li>Nom de scène Blanc &gt;     </li> <li>+ Ajouter un appareil</li> </ul>                 |           | Il Virgin Wi-FI T to 20:33       P 12 % (E         C       Icône de scène       D         Il Virgin Wi-FI T to 20:33       P 12 % (E         Il Virgin Wi-FI T to 20:33       Il Virgin Wi-FI To 20:33         Il Virgin Wi-FI To 20:34       Il Virgin Wi-FI To 20:34         Il Virgin Wi-FI To 20:35       Il Virgin Wi-FI To 20:35         Il Virgin Wi-FI To 20:36       Il Virgin Wi-FI To 20:36         Il Virgin Wi-FI To 20:37       Il Virgin Wi-FI To 20:37         Il Virgin Wi-FI To 20:37       Il Virgin Wi-FI To 20:37         Il Virgin Wi-FI To 20:37       Il Virgin Wi-FI To 20:37         Il Virgin Wi-FI To 20:37       Il Virgin Wi-FI To 20:37         Il Virgin Wi-FI To 20:37       Il Virgin Wi-FI To 20:37         Il Virgin Wi-FI To 20:37       Il Virgin Wi-FI To 20:37         Il Virgin Wi-FI To 20:37       Il Virgin Wi-FI To 20:37         Il Virgin Wi-FI To 20:37       Il Virgin Wi-FI To 20:37         Il Virgin Wi-FI To 20:37       Il Virgin Wi-FI To 20:37         Il Virgin Wi-FI To 20:37       Il Virgin Wi-FI To 20:37         Il Virgin Wi-FI To 20:37       Il Virgin Wi-FI To 20:37         Il Virgin Wi-FI To 20:37       Il Virgin Wi-FI To 20:37         Il Virgin Wi-FI To 20:37       Il Virgin Wi-FI To 20:37         Il Virgin Wi-FI To 20:37       Il Virgin Wi-FI To 20:37     <                                                                                                    |              | ↓ Il Virgin Wi-Fi € (* 20:33<br>Annuler Ajouter<br>Une scène ><br>Nom de scène ><br>↓ Ajouter un appareil                                                                                                    |

entrer le nom de la couleur à

programmer

à programmer ou choisir un icône.

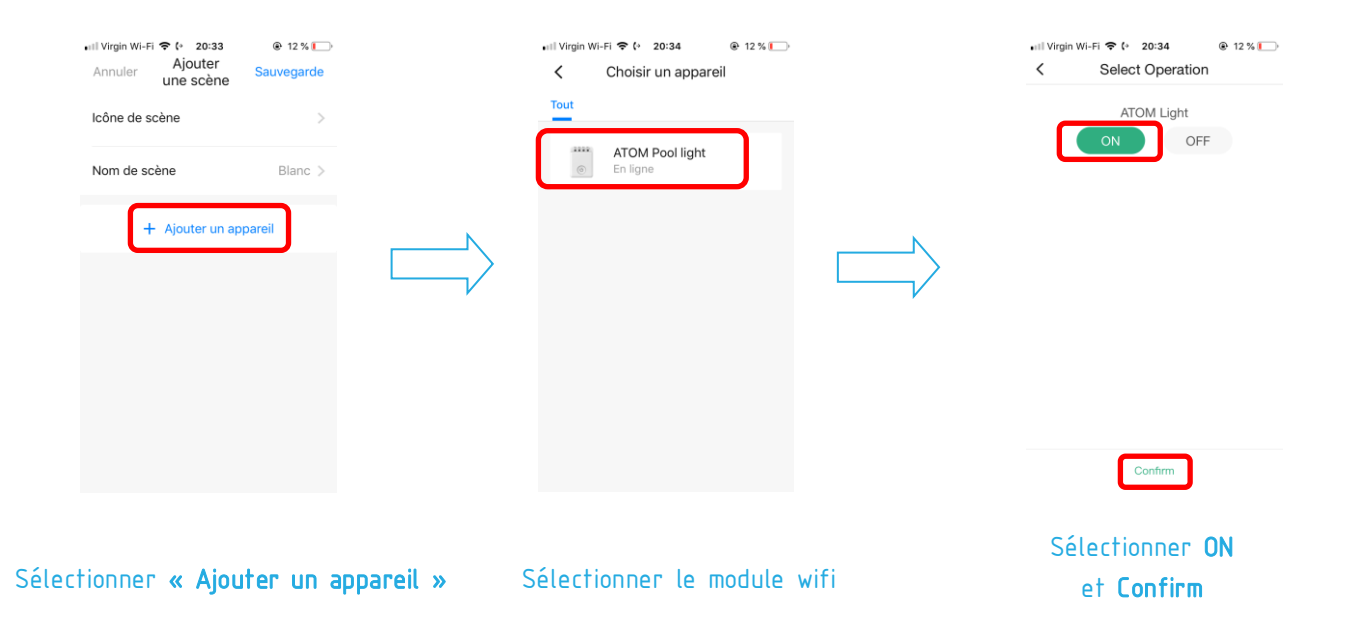

#### Refaire la même procédure en se basant sur les informations dans le tableau ci-dessous :

| Couleur à programmer | Module Atom à programmer | État | Temps |
|----------------------|--------------------------|------|-------|
| Blanc                | 1                        | ON   | N/A   |
|                      |                          |      |       |
| Адиа                 | 1                        | ON   | N/A   |
|                      | 2                        | OFF  | 2 sec |
|                      | 3                        | ON   | 2 sec |
|                      |                          |      |       |
|                      | 1                        | ON   | N/A   |
|                      | 2                        | OFF  | 2 sec |
| Blue                 | 3                        | ON   | 2 sec |
|                      | 4                        | OFF  | 2 sec |
|                      | 5                        | ON   | 2 sec |
|                      |                          |      |       |
|                      | 1                        | ON   | N/A   |
| Magenta              | 2                        | OFF  | 2 sec |
|                      | 3                        | ON   | 2 sec |
|                      | 4                        | OFF  | 2 sec |
|                      | 5                        | ON   | 2 sec |
|                      | 6                        | OFF  | 2 sec |
|                      | 7                        | ON   | 2 sec |

| Couleur à programmer | Module Atom à programmer | État | Temps |
|----------------------|--------------------------|------|-------|
|                      | 1                        | ON   | N/A   |
|                      | 2                        | OFF  | 2 sec |
|                      | 3                        | ON   | 2 sec |
|                      | 4                        | OFF  | 2 sec |
| Rouge                | 5                        | ON   | 2 sec |
|                      | 6                        | OFF  | 2 sec |
|                      | 7                        | ON   | 2 sec |
|                      | 8                        | OFF  | 2 sec |
|                      | 9                        | ON   | 2 sec |
|                      |                          |      |       |
|                      | 1                        | ON   | N/A   |
|                      | 2                        | OFF  | 2 sec |
|                      | 3                        | ON   | 2 sec |
|                      | 4                        | OFF  | 2 sec |
|                      | 5                        | ON   | 2 sec |
| Lime                 | 6                        | OFF  | 2 sec |
|                      | 7                        | ON   | 2 sec |
|                      | 8                        | OFF  | 2 sec |
|                      | 9                        | ON   | 2 sec |
|                      | 10                       | OFF  | 2 sec |
|                      | 11                       | ON   | 2 sec |
|                      |                          |      |       |
| Vert                 | 1                        | ON   | N/A   |
|                      | 2                        | OFF  | 2 sec |
|                      | 3                        | ON   | 2 sec |
|                      | 4                        | OFF  | 2 sec |
|                      | 5                        | ON   | 2 sec |
|                      | 6                        | OFF  | 2 sec |
|                      | 7                        | ON   | 2 sec |
|                      | 8                        | OFF  | 2 sec |
|                      | 9                        | ON   | 2 sec |
|                      | 10                       | OFF  | 2 sec |
|                      | 11                       | ON   | 2 sec |
|                      | 12                       | OFF  | 2 sec |
|                      | 13                       | ON   | 2 sec |

| Couleur à programmer | Module Atom à programmer | État | Temps |
|----------------------|--------------------------|------|-------|
|                      | 1                        | ON   | N/A   |
|                      | 2                        | OFF  | 2 sec |
|                      | 3                        | ON   | 2 sec |
|                      | 4                        | OFF  | 2 sec |
|                      | 5                        | ON   | 2 sec |
|                      | 6                        | OFF  | 2 sec |
|                      | 7                        | ON   | 2 sec |
| Vue de l'océan       | 8                        | OFF  | 2 sec |
|                      | 9                        | ON   | 2 sec |
|                      | 10                       | OFF  | 2 sec |
|                      | 11                       | ON   | 2 sec |
|                      | 12                       | OFF  | 2 sec |
|                      | 13                       | ON   | 2 sec |
|                      | 14                       | OFF  | 2 sec |
|                      | 15                       | ON   | 2 sec |
|                      |                          |      |       |
|                      | 1                        | ON   | N/A   |
|                      | 2                        | OFF  | 2 sec |
|                      | 3                        | ON   | 2 sec |
|                      | 4                        | OFF  | 2 sec |
|                      | 5                        | ON   | 2 sec |
|                      | 6                        | OFF  | 2 sec |
|                      | 7                        | ON   | 2 sec |
|                      | 8                        | OFF  | 2 sec |
| Transcendance        | 9                        | ON   | 2 sec |
|                      | 10                       | OFF  | 2 sec |
|                      | 11                       | ON   | 2 sec |
|                      | 12                       | OFF  | 2 sec |
|                      | 13                       | ON   | 2 sec |
|                      | 14                       | OFF  | 2 sec |
|                      | 15                       | ON   | 2 sec |
|                      | 16                       | OFF  | 2 sec |
|                      | 17                       | ON   | 2 sec |

| Couleur à programmer  | Module Atom à programmer | État | Temps |
|-----------------------|--------------------------|------|-------|
|                       | 1                        | ON   | N/A   |
|                       | 2                        | OFF  | 2 sec |
|                       | 3                        | ON   | 2 sec |
|                       | 4                        | OFF  | 2 sec |
|                       | 5                        | ON   | 2 sec |
|                       | 6                        | OFF  | 2 sec |
|                       | 7                        | ON   | 2 sec |
|                       | 8                        | OFF  | 2 sec |
|                       | 9                        | ON   | 2 sec |
| Australie             | 10                       | OFF  | 2 sec |
|                       | 11                       | ON   | 2 sec |
|                       | 12                       | OFF  | 2 sec |
|                       | 13                       | ON   | 2 sec |
|                       | 14                       | OFF  | 2 sec |
|                       | 15                       | ON   | 2 sec |
|                       | 16                       | OFF  | 2 sec |
|                       | 17                       | ON   | 2 sec |
|                       | 18                       | OFF  | 2 sec |
|                       | 19                       | ON   | 2 sec |
|                       | L                        | T    | I     |
|                       | 1                        | ON   | N/A   |
|                       | 2                        | OFF  | 2 sec |
|                       | 3                        | ON   | 2 sec |
|                       | 4                        | OFF  | 2 sec |
|                       | 5                        | ON   | 2 sec |
|                       | 6                        | OFF  | 2 sec |
|                       | 7                        | ON   | 2 sec |
| Équinoxe du printemps | 8                        | OFF  | 2 sec |
|                       | 9                        | ON   | 2 sec |
|                       | 10                       | OFF  | 2 sec |
|                       | 11                       | ON   | 2 sec |
|                       | 12                       | OFF  | 2 sec |
|                       | 13                       | ON   | 2 sec |
|                       | 14                       | OFF  | 2 sec |
|                       | 15                       | ON   | 2 sec |
|                       | 16                       | OFF  | 2 sec |
|                       | 17                       | ON   | 2 sec |
|                       | 18                       | OFF  | 2 sec |
|                       | 19                       | ON   | 2 sec |
|                       | 20                       | OFF  | 2 sec |
|                       | 21                       | ON   | 2 sec |

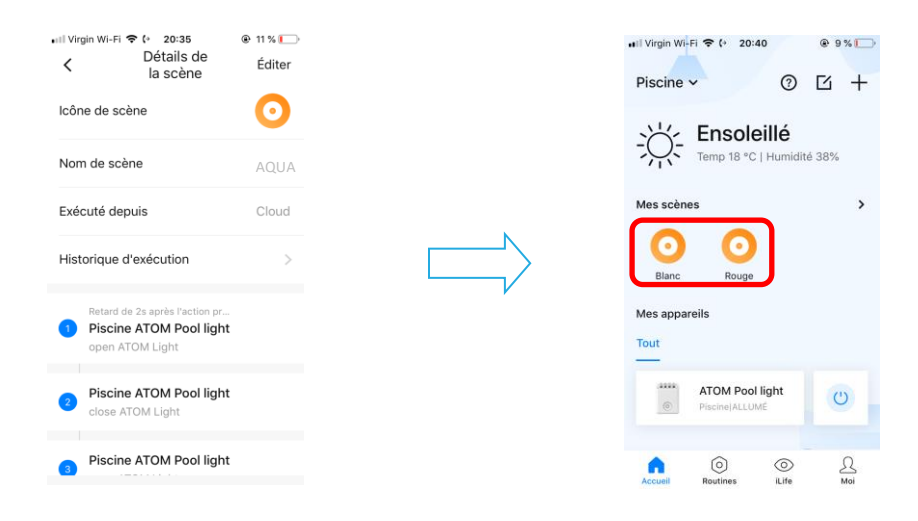

Exemple de programmation de couleur

Exemple de couleurs programmées

# NOTES

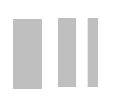